# 重新啟動並重置WAP131上的出廠預設設定

# 目標

出廠預設重置會清除使用者修改的所有配置設定,並將裝置恢復為其原始設定。如果您丟失裝 置的密碼並希望重新獲得訪問許可權,這可能會很有幫助。

執行重新引導會使用儲存的配置重新啟動裝置。

本文的目的是向您展示如何重置為出廠預設設定以及如何重新啟動WAP131無線接入點。

**附註**:建議在開始此過程之前儲存配置的備份副本。請參閱<u>下載和備份WAP131和WAP351上</u> <u>的配置檔案</u>以瞭解其他資訊。

## 適用裝置

·WAP131

#### 軟體版本

•1.0.0.39

## 重置為出廠預設設定

將存取點重設為出廠預設組態的方式有兩種:

·硬<u>件重設</u>

·使用Web配置實用程式重置

硬體重置

步驟1.使用引腳按住位於裝置背面的Reset按鈕大約十秒。

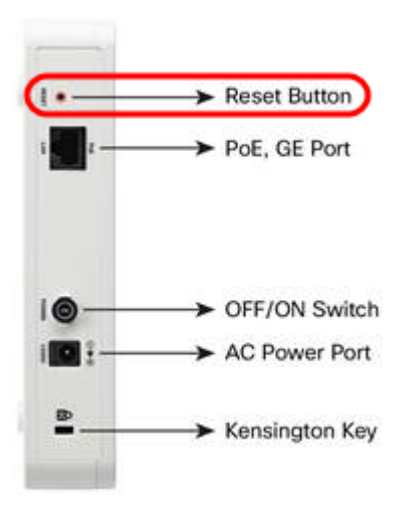

接入點會重新載入並設定為預設配置設定。

步驟2.使用預設憑證登入。預設使用者名稱為cisco,預設密碼為cisco。

#### 使用Web配置實用程式重置

步驟1.登入到Web配置實用程式並選擇Administration > Reboot。Reboot頁面隨即開啟:

| Reboot                                                                                      |
|---------------------------------------------------------------------------------------------|
| To reboot the device click Reboot                                                           |
| To reboot the device and return to factory default settings click Reboot To Factory Default |

#### 步驟2.要重置裝置,請按一下Reboot To Factory Default 按鈕。

| Reboot                                                                                                    |
|----------------------------------------------------------------------------------------------------|
| To reboot the device click Reboot To reboot the device and return to factory default settings click Reboot To Factory Default              |
| 此時會顯示 <i>Confirm</i> 頁面:                                                                                                    |
| Confirm                                                                                                    |
| This operation will restore the device to factory default settings and disconnect your current session. Are you sure you want to continue? |
| OK Cancel                                                                                                    |
| 步驟3.按一下 <b>「OK」</b> 。                                                                                                    |
| Confirm                                                                                                    |
| This operation will restore the device to factory default settings and disconnect your current session. Are you sure you want to continue? |
| OK Cancel                                                                                                    |
| 出現進度條:                                                                                                    |
| Reboot                                                                                                    |
| The configuration has been reset. The device will now reboot<br>Please wait, reboot in progress:                                           |

步驟4.重新引導完成後,使用預設憑據登入。預設使用者名稱為cisco,預設密碼為cisco。

# 重新啟動裝置

重新啟動接入點有兩種方法:

·硬體重新引導

·使用Web配置實用程式重新引導

#### 硬體重新開機

步驟1.按**電源**按鈕關閉裝置。10秒過後,再次按**Power**按鈕重新開啟裝置。接入點會重新啟動 並刷新。

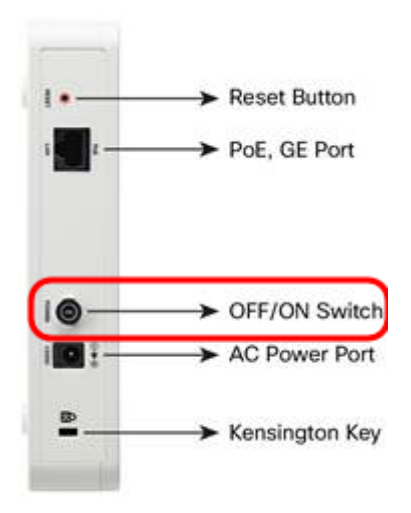

**附註:**如果使用PoE(乙太網供電)為WAP供電,則電源按鈕不會有任何影響。

#### 使用基於Web的實用程式重新引導

步驟1.登入到Web配置實用程式並選擇Administration > Reboot。將開啟「重新引導」頁面:

| Reboot                                                                                      |
|---------------------------------------------------------------------------------------------|
| To reboot the device click Reboot                                                           |
| To reboot the device and return to factory default settings click Reboot To Factory Default |

#### 步驟2.要重新啟動裝置,請按一下Reboot按鈕。

| Reboot                                                                                                    |
|----------------------------------------------------------------------------------------------------|
| To reboot the device click Reboot To reboot the device and return to factory default settings click Reboot To Factory Default |

#### 此時會顯示Confirm頁面:

| Confirm | ×                                                                                                    |
|---------|----------------------------------------------------------------------------------------------------|
|         | This operation will reboot the device and disconnect your current session.<br>Are you sure you want to continue? |
|         | OK Cancel                                                                                                    |

步驟3.按一下OK以繼續進行重新引導。

| Confirm                          |                                                                                                    |  |
|----------------------------------|----------------------------------------------------------------------------------------------------|--|
|                                  | This operation will reboot the device and disconnect your current session.<br>Are you sure you want to continue? |  |
|                                  | OK Cancel                                                                                                    |  |
| 出現進度                             | 條:                                                                                                    |  |
| Reboot                           |                                                                                                    |  |
| The device will now reboot       |                                                                                                    |  |
| Please wait, reboot in progress: |                                                                                                    |  |

步驟4.顯示Login頁面。使用儲存的管理憑據登入。